## **Anleitung: Abonnieren RSS Feed in Outlook**

## 1. Schritt

Outlook öffnen. Im Reiter «Datei» die «Kontoeinstellungen» öffnen.

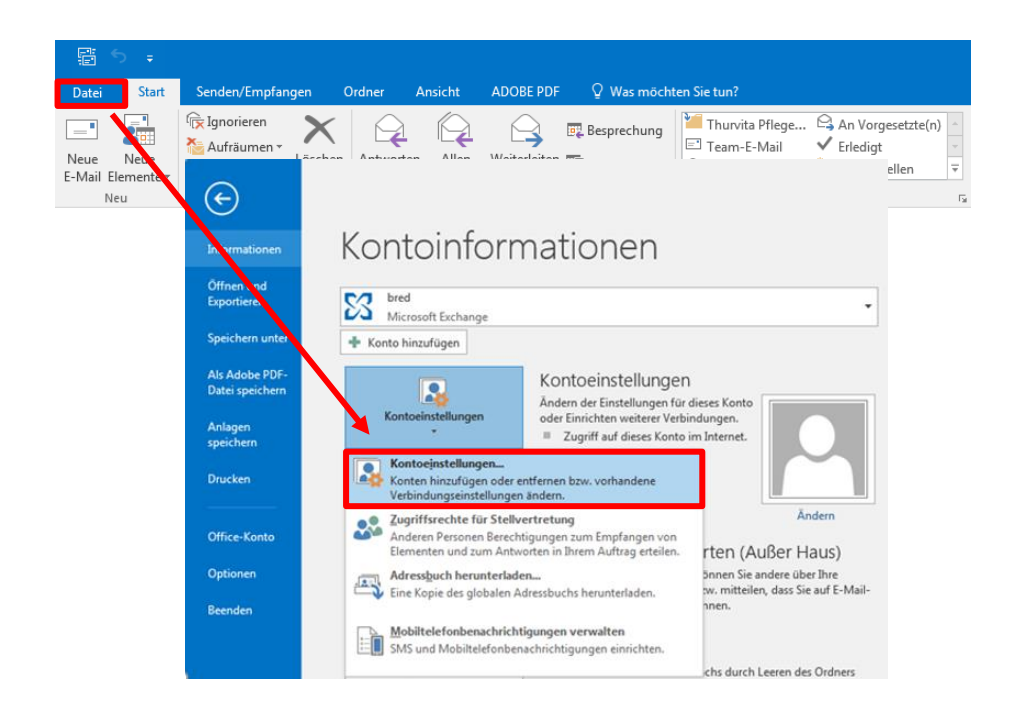

## 2. Schritt

Kontoeinstellungen

Im Reiter «RSS-Feeds» das Feld «Neu…» anklicken. Den Pfad des RSS-Feeds (in diesem Fall: https://blog.zhaw.ch/vielfalt//feed/) in das Feld einfügen und durch «Hinzufügen» bestätigen. (Den Pfad des RSS-Feeds eines beliebigen Blogs erhält man durch einen Klick auf das RSS-Symbol <sup>I</sup>

 $\times$ 

| Mail Datendateig                           | RSS-Feeds Sha   | arePoint-Listen Internetkalender Veröffentli                                | chte Kalender Adressbücher        |  |
|--------------------------------------------|-----------------|-----------------------------------------------------------------------------|-----------------------------------|--|
| eedname                                    | m X Entfernen   |                                                                             | Letzte Aktualisierung             |  |
| Beyond Books<br>Gesundheitsökonomie @ ZHAW |                 | Never RSS-Feed                                                              | ×                                 |  |
|                                            |                 | https://blog.zhaw.ch/vielfalt/feed<br>Beispiel: http://www.examplo.com/feed | /main.xml<br>Hinzufügen Abbrechen |  |
| eue Elemente werd                          | en vom ausgewäh | lten RSS-Feed an folgenden Speicherort über                                 | mittelt:                          |  |
| Ordnor worksolo                            | suld@zhaw.ch    | l@zhaw.ch\RSS-Abonnements\Beyond Books                                      |                                   |  |

## 3. Schritt

Unter «Ordner wechseln» den gewünschten Outlook-Ordner als Übermittlungsort auswählen. Durch «OK» bestätigen. Nun erscheint bei jeder Veröffentlichung eines neuen Beitrags eine Benachrichtigung im ausgewählten Outlook-Ordner.

| RSS-Feedoptionen                                                                                                    |                                                                                                    | X                               |              |
|----------------------------------------------------------------------------------------------------|----------------------------------------------------------------------------------------------------|---------------------------------|--------------|
| Konfiguriere                                                                                                    | en Sie Optionen für diesen RSS-Feed mithilfe der folgenden Au                                                                                                    |                                 |              |
| Allgemein                                                                                                    |                                                                                                    |                                 |              |
| Feedname:                                                                                                    | Gesundheitsökonomie @ ZHAW                                                                                                    | Neuer RSS-Feed-Übermittlungsort | 23           |
| Kanalname:<br>Speicherott:<br>Beschreibung:<br>Übermittlungsor<br>Elemente von d<br>Ordner wech:<br>Downloads<br>Automatisch<br>Vollständige | Gesundheitsökonomie © ZHAW<br>https://blog.zhaw.ch/gesundheitsoekonomie/feed/<br>Ein Blog der ZHAW Zürcher Hochschule für Angewandte<br>t<br>tiesem RSS-Feed werden se knyenden Speicherort übermittelt:<br>Sein Dougezhaw.ch/RSS-FeedSGesundheitsökonomie @ ZHAW<br>Cr./Users/bred/AppData/Local/Microsoft/Outlook/Outlook-Datence<br>a Anlagen für diesen RSS-Feed herunterladen<br>en Artikel als HTML-Anlage herunterladen | Ordner auswählen:               | Neuer Ordner |
| Die Updatee<br>aktualisiert,<br>Inhaltsanbie                                                                                                 | empfehlung des Herausgebers verwenden. Senden-Empfangen-Gruppen<br>als das empfohlene Limit vorgibt. Dadurch wird verhindert, dass der RSS-<br>ter ausgesetzt wird.                                                                                                    | v.                              |              |
| Aktuelles Ar                                                                                                    | nbieterlimit: Nicht veröffentlicht.                                                                                                    |                                 | OK Abbrechen |
|                                                                                                    | C                                                                                                    | OK Obrechen                     |              |